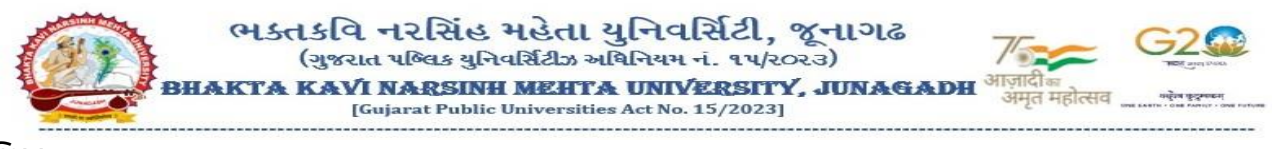

પરિપત્રઃ

વિષય: GCAS મારફત પ્રવેશ પ્રક્રિયા સુચારુ કરવા અંગે ઓફલાઈન પ્રવેશ અંતર્ગત કોલેજ લોગીનમાં વિવિધ ફોર્મ્સ ધ્વારા કાર્યવાહી કરવા બાબત.

- સંદર્ભ: (૧) અત્રેની યુનિવર્સિટીના પરિપત્ર ક્રમાંક/બીકેએનએમયુ/એકેડેમિક/૮૩૮/૨૦૨૪, તા:03/0૭/૨૦૨૪
  - (૨) GCAS ટીમનો તા:૧૮/૦૭/૨૦૨૪નો ઈમેઈલ પત્ર

ભક્તકવિ નરસિંહ મહેતા યુનિવર્સિટી સંલગ્ન તમામ સંસ્થા/કોલેજોના આચાર્યશ્રીઓ, અનુસ્નાતક કેન્દ્રોના ઇન્ચાર્જશ્રીઓ/વડાશ્રીઓ તથા અનુસ્નાતક ભવનોના અધ્યક્ષશ્રીઓને ઉપરોક્ત વિષય અને સંદર્ભ પરત્વે જણાવવાનું કે શૈક્ષણિક વર્ષ: ૨૦૨૪-૨૫ GCAS પોર્ટલ દ્વારા પ્રવેશ પ્રક્રિયા કાર્યરત છે. સંદર્ભ પત્ર(૧) અન્વચે વિદ્યાર્થીઓની પ્રોફાઈલ, શૈક્ષણિક વિગત, વિષય પસંદગી કે કોલેજ પસંદગીમા ફેરફાર કરવા માટે એક્શેલ શીટમાં ડેટા એકેડેમિક વિભાગમાં મોકલવા અંગે જાણ કરેલ હતી. પરંતુ અગ્રસચિવશ્રી શિક્ષણ વિભાગની, માન.કુલપતિશ્રીની તા:૦૬/૦૭/૨૦૨૪ની ઓનલાઈન થયેલ બેઠક અન્વયે થયેલ નિર્ણયો અનુસાર કોલેજ/અનુસ્નાતક કેન્દ્રો/અનુસ્નાતક ભવનો ધ્વારા તા:૧૫/૦૭/૨૦૨૪ બાદ પોતાની સંસ્થામાં મંજુર ઇન્ટેકની મર્યાદામાં ખાલી રહેલ બેઠકો ઉપર ઓફલાઈન માધ્યમથી પ્રવેશ પ્રક્રિયા કરવાની રહે છે અને પ્રવેશ આપેલ વિદ્યાર્થીઓની રજીસ્ટ્રેશન ફી તેમજ સંપૂર્ણ વિગત યુનિવર્સિટીને તા:૨૩/૦૭/૨૦૨૪ સુધીમાં મોકલવાની રહેશે.

GCAS ટોમ ધ્વારા વિદ્યાર્થીઓની પ્રોફાઈલ, શૈક્ષણિક વિગતમાં સુધારો કરવા, જે વિદ્યાર્થીઓએ GCAS ઉપર રજીસ્ટ્રેશન કરાવેલ છે પણ પ્રવેશ કન્ફર્મ નથી કરેલ તેવા વિદ્યાર્થીઓના સીધા પ્રવેશ અંગે તથા જે વિદ્યાર્થીઓએ GCAS ઉપર રજીસ્ટ્રેશન કરાવેલ નથી તેવા વિદ્યાર્થીઓના સીધા પ્રવેશ સંદર્ભે ફ્રોર્મ્સ ડેવલપ કરવામાં આવેલ છે જે જે-તે સંસ્થાનાં લોગ-ઇનના Allotment Menuમાં વિવિધ ફ્રોર્મ્સ જોવા મળશે જેની વિગત આ સાથે સામેલ છે.

જે-તે કોલેજ/અનુસ્નાતક કેન્દ્રો/અનુસ્નાતક ભવનો ધ્વારા વિદ્યાર્થીઓની પ્રોફાઈલ, શૈક્ષણિક વિગતમાં સુધારો કરવા સંદર્ભની રજૂઆત અન્વયે નીયે દર્શાવેલ પત્રક મુજબ Edit Application Details (ક્રમ-૧)ની સૂચના અનુસાર સુધારો કરી શકશે, વિદ્યાર્થીઓ કે જેમણે GCAS પોર્ટલ મારફત ઓનલાઈન અરજી કરેલ છે (રજીસ્ટ્રેશન કરેલ છે) અને કોલેજ પ્રવેશના નિયમોને આધિન આવા વિદ્યાર્થીઓને સીધો પ્રવેશ ફાળવવા ઈચ્છતા હ્યેય તો તેવા વિદ્યાર્થીઓને GCAS Application No. દાખલ કરી સીધો પ્રવેશ ફાળવી શકાશે જે નીચે દર્શાવેલ પત્રક મુજબ Direct Admission Confirmation (ક્રમ-૨) અનુસાર કાર્યવાહી કરવાની રહેશે તેમજ વિદ્યાર્થીઓ કે જેમણે GCAS પોર્ટલ મારફત ઓનલાઈન અરજી કરેલ નથી (રજીસ્ટ્રેશન કરાવેલ નથી) અને કોલેજ પ્રવેશના નિયમોને આધિન આવા વિદ્યાર્થીઓને સીધો પ્રવેશ ફાળવવા ઈચ્છતા હોય તો તેવા વિદ્યાર્થીની જરૂરી વિગતો કોલેજ દ્વારા દાખલ કરી સીધો પ્રવેશ ફાળવી શકાશે જે નીચે દર્શાવેલ પત્રક મુજબ Admission Confirmation (Manual) (ક્રમ-૩) અનુસાર કાર્યવાઠી કરવાની રહેશે.

જે વિદ્યાર્થીઓ દ્વારા GCAS પર અરજી (રજીસ્ટ્રેશન કરાવેલ નથી) કરેલ નથી માત્ર તેવા જ વિદ્યાર્થીઓ પાસેથી વિદ્યાર્થી દીઠ રજીસ્ટ્રેશન ફી રૂ.300 મેળવી એક્શેલ શીટમાં માહિતી તૈયાર કરી કુલ વિદ્યાર્થીની ફી સહીતની યાદી દરેક કોલેજ/સંસ્થા ધ્વારા અત્રેની યુનિવર્સિટીના હિસાબી શાખામાં GCAS રજીસ્ટ્રેશન ફી તરીકે વિદ્યાર્થીની યાદી સાથે નિયત સમય-મર્યાદામાં જમા કરાવવાની રહેશે.

| ક્રમ | ફોર્મ                                 | નોંધ                                                                                                    |
|------|---------------------------------------|----------------------------------------------------------------------------------------------------|
| ٩    | Edit Applicant<br>Details             | વિદ્યાર્થીએ જે કોલેજમાં પ્રવેશ મેળવ્યો હશે તે યુનિવર્સિટી-કોલેજ દ્વારા વિદ્યાર્થીના અસલ ડોક્યુમેન્ટ્સની ચકાસણી કરી ફિલ્ડ્સમાં દર્શાવ્યા<br>મુજબની વિગતોમાં જો કોઈ ભૂલ હોય તો સુધારી શકાશે.                                                    |
| ર    | Direct<br>Admission<br>Confirmation   | એવા વિદ્યાર્થી કે જેમણે GCAS પોર્ટલ મારફત ઓનલાઈન અરજી કરેલ છે અને કોલેજ તેમના પ્રવેશના નિયમોને આધિન આવા<br>વિદ્યાર્થીઓને સીધો પ્રવેશ ફાળવવા ઈચ્છતા હ્રોય તો તેવા વિદ્યાર્થીઓને GCAS Application No. દાખલ કરી સીધો પ્રવેશ ફાળવી<br>શકાશે.      |
| 3    | Admission<br>Confirmation<br>(Manual) | એવા વિદ્યાર્થી કે જેમણે GCAS પોર્ટલ મારફત ઓનલાઈન અરજી કરેલ નથી અને કોલેજ તેમના પ્રવેશના નિયમોને આધિન આવા<br>વિદ્યાર્થીઓને સીધો પ્રવેશ ફાળવવા ઈચ્છતા હોય તો તેવા વિદ્યાર્થીની જરૂરી વિગતો કોલેજ દ્વારા દાખલ કરી સીધો પ્રવેશ ફાળવી શકાશે.<br>્ર |

ริ่า . ริ) . 24 ( 24 ( ริ) 21 ( ร. รูต่าเป็น

### ક્રમાંક/બીકેએનએમયુ/એકેડેમિક/૧૦૦૮/૨૦૨૪

ભક્તકવિ નરસિંહ મહેતા યુનિવર્સિટી, ગવર્મેન્ટ પોલીટેકનીક કેમ્પસ, ભક્તકવિ નરસિંહ મહેતા યુનિવર્સિટી રોડ, ખડીયા, જુનાગઢ. તા.૧૯/૦૭/૨૦૨૪

પ્રતિ,

ભક્તકવિ નરસિંહ મહેતા યુનિવર્સિટી સંવગ્ન તમામ કોલેજોના આયાર્યશ્રીઓ તરફ ....

### નકલ સાદર રવાનાઃ-

(૧) માન.કુલપતિશ્રી/કુલસચિવશ્રીના અંગત સચિવશ્રી (૨) નાણા અને હિસાબી અધિકારીશ્રી

(૩) આઇ.ટી.સેલ. યોગ્ય કાર્યવાહી અર્થે...

## A. Form for DIRECT ADMISSION for students having GCAS Application Number

- 1. Click on ALLOTMENT Menu
- 2. Select DIRECT ADMISSION CONFIRMATION
- 3. Select COURSE TYPE COURSE INTAKE DETAILS
- 4. Enter GCAS APPLICATION NUMBER
- 5. Click on Search
- 6. Select Admission Allotted Category and Disability
- 7. Checkmark Declaration
- 8. Click on GET OTP
- 9. Enter OTP and SUBMIT

| Gujarat Common Admission Services |                   | Dashboard 🖸 MASTERS <                       | REPORTS < C APPLICATION < C HELP CENTER | R < 🗹 ALLOTMENT < 🎧 User 🔻       |                               |
|-----------------------------------|-------------------|---------------------------------------------|-----------------------------------------|----------------------------------|-------------------------------|
| 1                                 |                   | 5                                           |                                         |                                  | FINAL ALLOTMENT OFFER         |
|                                   |                   |                                             | Direct Admission Confirmation           |                                  | ADMISSION CONFIRMATION        |
|                                   | i≡ Direct Adn     |                                             |                                         | Adn ADMISSION CONFIRMATION (MANU |                               |
|                                   | Course Type :*    | Please Select                               | ▼ University :*                         | SAURASHTRA UNIVERSITY            | OFFER CHANGE                  |
|                                   | College :*        | RAJ01027 - SMT. J. J. KUNDALIYA ARTS & COMM | MERCE COLLEGE, RA   Course :*           | Please Select                    | DIRECT ADMISSION CONFIRMATION |
|                                   | Intake Details :* | Please Select                               | Application No :*                       | 2400019696                       | EDIT APPLICANT DETAILS        |
|                                   |                   |                                             | Search Clear                            |                                  |                               |

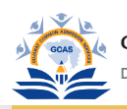

### Gujarat Common Admission Services Department of Higher Education

### E Direct Admission Confirmed Applications

| Course Type :*     | Under Graduate 👻                                                    | University :*                         | SAURASHTRA UNIVERSITY               |
|--------------------|---------------------------------------------------------------------|---------------------------------------|-------------------------------------|
| College :*         | RAJ01027 - SMT. J. J. KUNDALIYA ARTS & COMMERCE COLLEGE, R *        | Course :*                             | BACHELOR OF BUSINESS ADMINISTRATION |
| Intake Details :*  | Self Finance - English - Morning - Co-Education - Business Manage * | Application No :*                     | 2400019696                          |
|                    | Search                                                              | Clear                                 |                                     |
| Student Details    |                                                                     |                                       |                                     |
| Application No :   | 2400019696                                                          |                                       |                                     |
| Student Name :     | CODE019696 TEST ABCDEDG                                             | Admission Type :                      | Under Graduate                      |
| Gender :           | Female                                                              | Birth Date :                          | 02/04/2005                          |
| Mobile :           | 9999999999                                                          | Email :                               | gcasstudent@gcas.in                 |
| Category :         | General                                                             | Disablity :                           | None                                |
| Attachment Details |                                                                     | · · · · · · · · · · · · · · · · · · · |                                     |

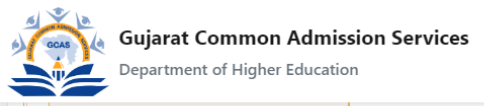

# Dashboard 🕼 MASTERS < 🕼 REPORTS < 🕼 APPLICATION < 🕼 HELP CENTER < 🕼 ALLOTMENT < 🕠 User 🔻

# B. Form for correcting basic details of Students already given admission in college-department

- 1. Click on ALLOTMENT Menu
- 2. Select EDIT APPLICANT DETAILS
- 3. Enter APPLICATION NUMBER and Click on VIEW
- 4. Edit Prefilled data wherever necessary
- 5. Checkmark Declaration and Click on Save

| Edit Applicant Details     ADMISS       Application No :*     2400xxxxxx     View Reset     ADMISS | MISSION CONFIRMATION       |
|----------------------------------------------------------------------------------------------------|----------------------------|
| Application No :* 2400xxxxxx View Reset                                                            |                            |
|                                                                                                    | MISSION CONFIRMATION (MANL |
| OFFER                                                                                              | ER CHANGE                  |
| DIRECT                                                                                             | ECT ADMISSION CONFIRMATION |
| EDIT AP                                                                                            | T APPLICANT DETAILS        |
|                                                                                                    |                            |

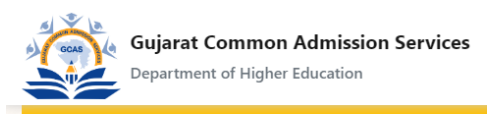

| Application No :*                                                                                                  | 2400070539                                                                                                    | View Reset                     |                         |  |  |
|----------------------------------------------------------------------------------------------------|----------------------------------------------------------------------------------------------------|--------------------------------|-------------------------|--|--|
| Student Details                                                                                                    |                                                                                                    |                                |                         |  |  |
| Application No :                                                                                                   | 2400070539                                                                                                    | Name :                         | CODE070539 TEST ABCDEDG |  |  |
| Birth Date :                                                                                                    | 25/2/2007                                                                                                    | Gender :                       | Female                  |  |  |
| Category :                                                                                                    | General *                                                                                                    | Disability :                   | None *                  |  |  |
| Seat No :                                                                                                    | G 3015xx                                                                                                    | Passing Month :                | March                   |  |  |
| Passing Year :                                                                                                    | 2024 •                                                                                                    |                                |                         |  |  |
| Admission Allotted Category*                                                                                       | General                                                                                                    | Admission Allotted Disability* | None                    |  |  |
| - Leclaration                                                                                                    |                                                                                                    |                                |                         |  |  |
| Declaration By College For<br>Admission Confirmation                                                               | claration By College For<br>Imission Confirmation બેમે આ વિદ્યાર્થીના તમામ જરૂરી દસ્તાવેજોની ચકાસણી કરીને જ આ માહિતી બદલી રહ્યા છીએ |                                |                         |  |  |
| Save                                                                                                    |                                                                                                    |                                |                         |  |  |
| D 2024, GCAS Login User Name : CLSU0010771   Login User IP Address : 27.59.93.113 Developed By: Guj. Info Petro Lt |                                                                                                    |                                |                         |  |  |